## Citrix Files Installation Guide for Windows 10

- 1. Download the install file here: <u>http://dl.sharefile.com/cfwin</u>.
- 2. Run the install file.
- 3. Click the agree check box and then click the install button.

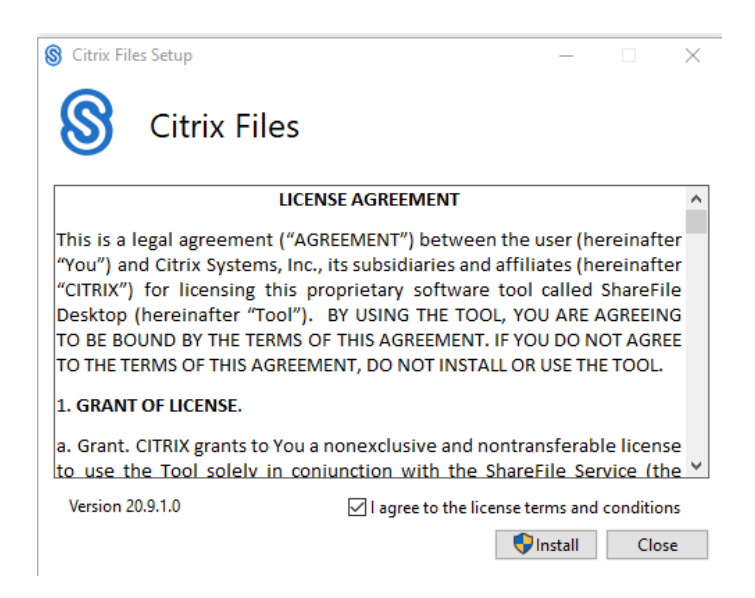

- 4. Once the installation has completed, close the installer and open the Citrix Files application.
- 5. In the text box, enter "curesearch" and click Continue.

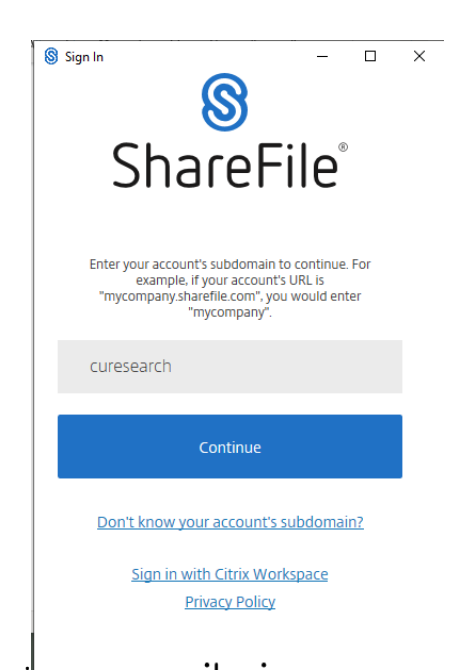

6. **IMPORTANT:** If you are a secondary account holder, enter your Citrix credentials into the text boxes and click sign in. If you are a primary account holder click **Sign in with my company credentials.** 

| sign In                                          | × |
|--------------------------------------------------|---|
| Email                                            |   |
| Password                                         |   |
| Sign In                                          |   |
| Sign in with my company credentials              |   |
| Forgot Password?                                 |   |
| Sign in to a different account<br>Privacy Policy |   |

This will bring up the following dialog into which you will enter your MyCarletonOne credentials. Click Sign in.

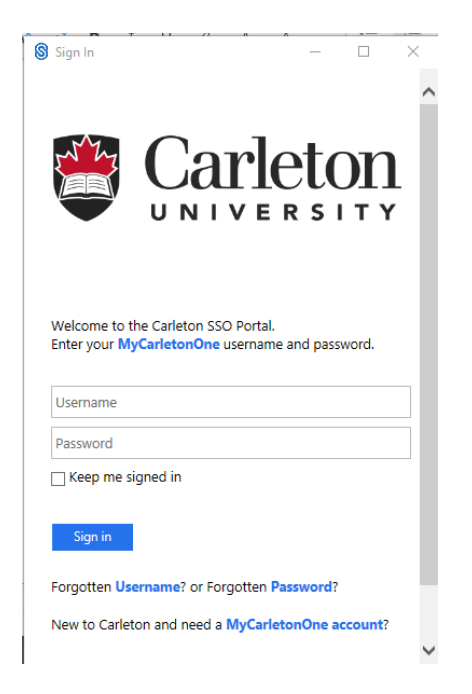

When prompted, perform the Duo two-factor authentication check.

| 🔘 Sign In                                                               |                                                                    | -                                           |                         | $\times$ |
|-------------------------------------------------------------------------|--------------------------------------------------------------------|---------------------------------------------|-------------------------|----------|
|                                                                         |                                                                    | et(                                         | DN<br>I T Y             | Ĺ        |
| For security pur<br>authentication t<br>the methods be<br>Service Desk. | poses, we require a<br>o verify your accou<br>low. For assistance, | dditional<br>nt. Please sel<br>please conta | ect one o<br>act the IT | of<br>S  |
|                                                                         |                                                                    | ≡ Setti                                     | ings                    |          |
| Device:                                                                 | Android (XXX-XX                                                    |                                             | ~                       |          |
|                                                                         | Send Me a Pu                                                       | sh                                          |                         |          |
|                                                                         | Call Me                                                            |                                             |                         |          |
|                                                                         | Enter a Passco                                                     | ode                                         |                         |          |

7. This will complete the basic installation of Citrix Files. Your Citrix data should appear in S: in Windows Explorer.